## How can I download EBSCO eBooks to an Android device and read them using the Bluefire Reader app?

This guide is designed for library users who are CERGE-EI members and can use CERGE-EI Wi-Fi or who have remote access. Libairfree Wi-Fi does not allow access to EBSCO eBooks.

- Before transferring an eBook, you will need the following:
- 1. A Valid AdobeID this may be created free : https://www.adobe.com/cfusion/membership/index.cfm?nf=1&nl=1&loc=en\_us
- 2. A Portable eReader the recommended application for EBSCO eBooks is **Bluefire Reader App** available free at <u>Bluefire Reader via Google Play</u>
- Authorize Bluefire App with your Adobe ID
- 1. Go to Info in the Bluefire app on your Android device.
- 2. Enter your Adobe ID and password in the fields provided.
- 3. Tap Authorize.
- Checkout and Download an eBook at <a href="http://search.ebscohost.com/login.aspx?authtype=ip,uid&profile=ebooks">http://search.ebscohost.com/login.aspx?authtype=ip,uid&profile=ebooks</a>
- 1. Run a search on EBSCO*host.* Note: The Chrome web browser is recommended.
- Tap the Download (Offline) link for the eBook you would like to download. Note: If you are not logged into your personal My EBSCO*host* folder, you will be prompted to do so.
- Select a Checkout period from the drop-down menu and tap the Checkout & Download button. The eBook is added to the Checkout area of your My EBSCOhost folder accessible from the upper-right corner of the EBSCOhost interface and will begin to download to your device.
- 4. Bluefire should automatically open and prompt you to view your **Library** or begin reading the eBook.

## Notes:

- Because Android devices vary by software (Android 2.1 or higher required) and hardware features, your process for transferring eBooks may differ slightly.
- After your eBook checkout expires, the eBook file will still be on your device but cannot be opened. You must remove the file manually by opening Bluefire and selecting to remove it from your library.